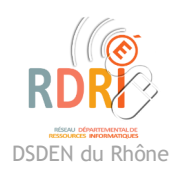

## Masquer un visage

**Application** Iphone

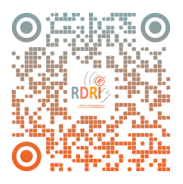

Afin de masquer rapidement un visage sur une photo, on peut ajouter directement un smiley sur le visage sur l'appareil IOS utilisé (iphone ou ipad).

L'affichage peut différer suivant la version ios.

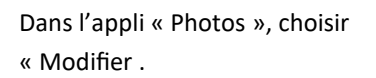

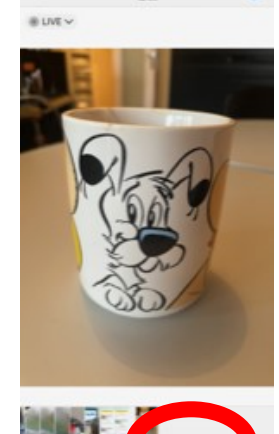

10:44

rħ

Double-cliquer sur la zone de texte pour faire apparaître le clavier.

Sélectionner le smiley.

Choisir le smiley souhaité.

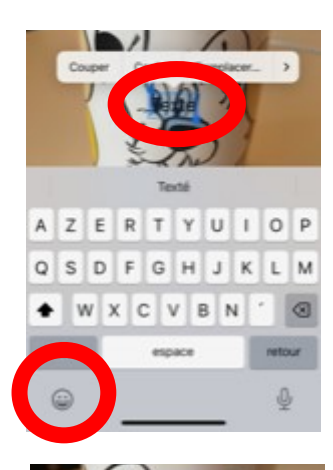

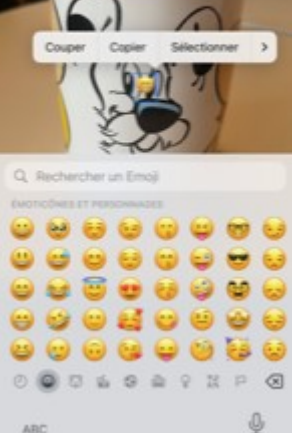

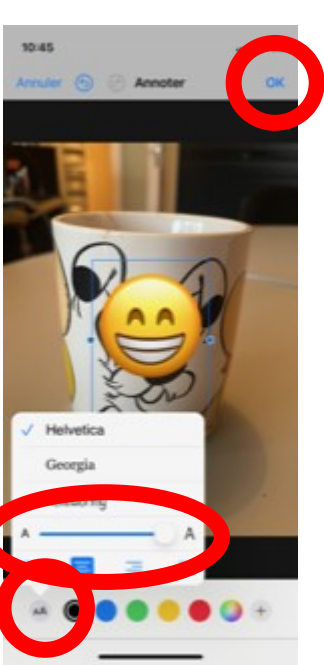

https://rdri.edu.ac-lyon.fr/

Puis le crayon « Annoter »

Sélectionner le « + » puis « Texte »

Une zone de TEXTE va apparaître au milieu de la photo.

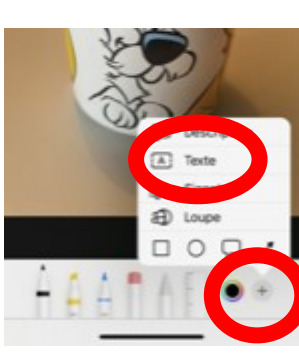

Ajuster la taille en sélectionnant « aA » et en augmentant le curseur.

Déplacer le smiley à l'endroit souhaité avec le doigt.

Puis « OK » pour enregistrer la photo.

Réseau Départemental de Ressources Informatiques novembre 2023

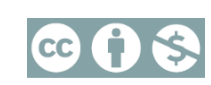

page 1 sur 2